## Vejledning af Tank-op

Indtast din mailadresse eller mobilnr., og din adgangskode under medlemslogin.

| Medlemslogin       |  |  |  |  |
|--------------------|--|--|--|--|
| E-mail el. mobil:  |  |  |  |  |
| Adgangskode:       |  |  |  |  |
| Glemt adgangskode? |  |  |  |  |

 Har du glemt din adgangskode, tryk her og du modtager en ny kode

Herefter indtaster du igen mailadresse eller mobilnr., og den adgangskode som du lige har fået.

| 💄 Profil 🛛  🔊 Øk  | onomi                  | Du er logget på som: <b>Kir</b><br><b>Falk</b> (Skift) - Log a |
|-------------------|------------------------|----------------------------------------------------------------|
| Profil            | Profil                 |                                                                |
| Hold              | Medlemsid:             | 1277164                                                        |
| Billetter         | Navn:                  | Anders Test                                                    |
| Ændre adgangskode | Adresse1:<br>Adresse2: | Testvej 1                                                      |
|                   | Postnr.:               | 9260 Gistrup                                                   |
|                   | Tlf.:                  | -                                                              |
|                   | Mobil:                 | -                                                              |
|                   | E-mail:                | Test@outlook.com                                               |
|                   | Fødselsdag             | : 01-01-2000                                                   |
|                   |                        | Rediger                                                        |

Du kommer nu over på den side hvor alle dine oplysninger om betaling står.

|   | Profil 🛛 🌀 Økonom     | i | Du er logget på som: <b>Kim</b><br><b>Tranholm</b> (Skift) - Log af |
|---|-----------------------|---|---------------------------------------------------------------------|
|   | Kontokort             |   |                                                                     |
|   | Opkrævninger          |   |                                                                     |
|   | Fakturaer             |   |                                                                     |
|   |                       |   |                                                                     |
|   | Betalingskort         |   |                                                                     |
|   | Betalinger            |   |                                                                     |
|   | Kortoplysninger       |   |                                                                     |
|   |                       |   |                                                                     |
|   | Kontobetaling         |   |                                                                     |
| ( | Tank op               |   |                                                                     |
|   | Automatisk optankning |   |                                                                     |
|   |                       |   |                                                                     |

• Klik på "Tank op"

Nu kommer du over på den side hvor du kan indtaste dit "tank op" beløb.

| 💄 Profil 🛛 🌔 Øko      | Du er logget på som: <b>Kim Falk</b><br>(Skift) - Log af |                        |
|-----------------------|----------------------------------------------------------|------------------------|
| Kontokort             | Kontobetaling - Tank op                                  | Indtast det valgfrie   |
| Opkrævninger          | Saldo: 0,00                                              | beløb i feltet "Beløb" |
| Fakturaer             | Beløb: 0,00<br>Tank op                                   | • Tryk på tank op      |
| Betalingskort         |                                                          |                        |
| Betalinger            |                                                          | Beløbet vil komme til  |
| Kortoplysninger       |                                                          | stă under saldo        |
| Kontobetaling         |                                                          |                        |
| Tank op               |                                                          |                        |
| Automatisk optankning |                                                          |                        |
| Abonnement            |                                                          |                        |
| Oversigt              |                                                          |                        |

Når du har indtastet beløbet, tryk på "Tank-op" knappen og du kommer over i betalingsbilledet, hvor du vælger betalingskorttype og indtaster dine kortoplysninger

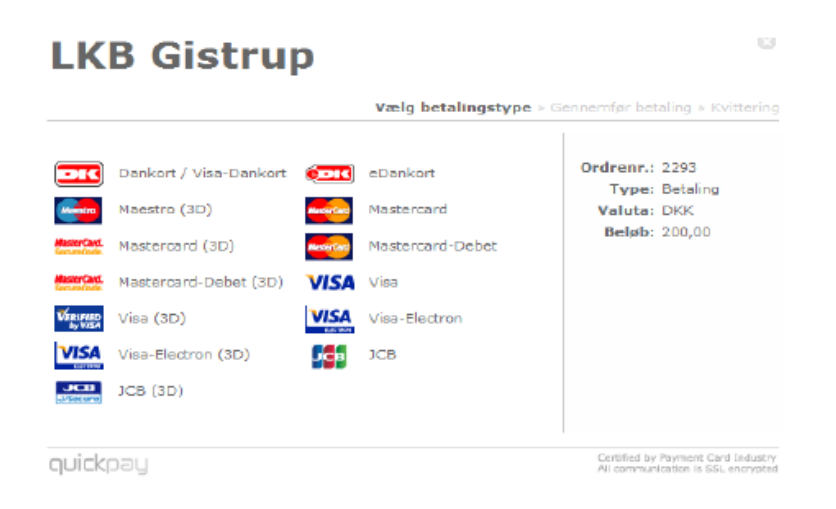

Du modtager herefter en kvittering på din optakning.

Du kan tilmelde din tank op konto til automatisk optankning

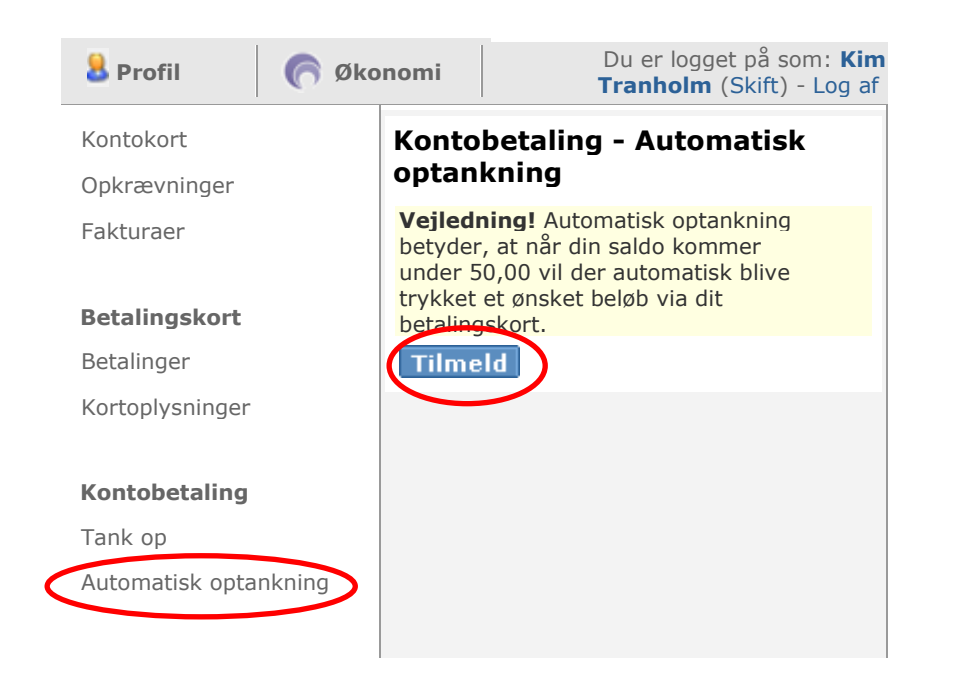

- Tryk på automatisk optankning.
- Tryk på tilmeld og det valgfri beløb du har indtastet under tank op, vil automatisk bliver trukket, når din konto kommer under 50,00.